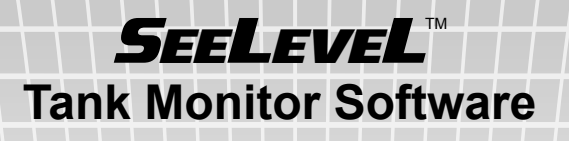

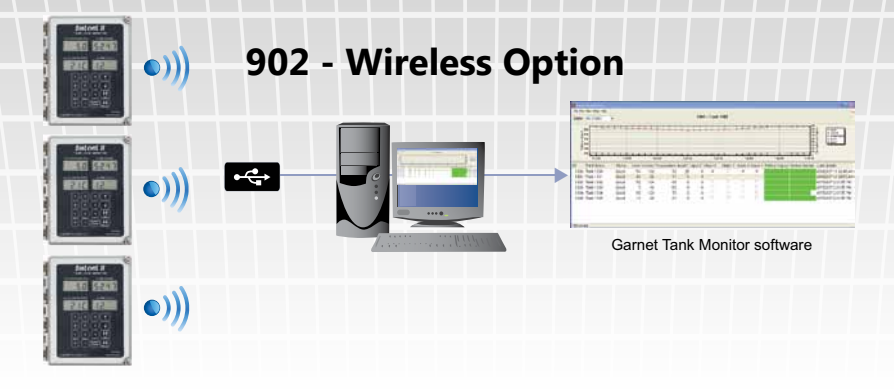

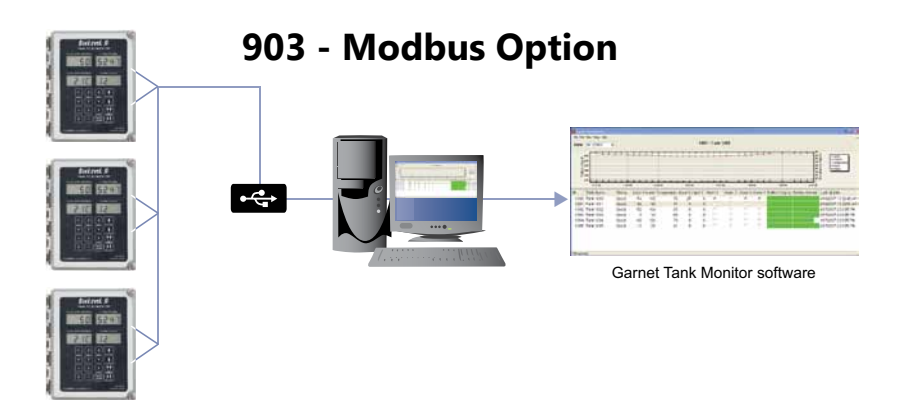

## Tank Monitoring Software Version 2.1.2 MANUAL

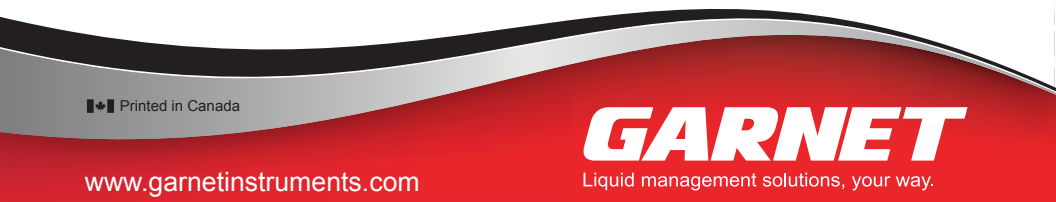

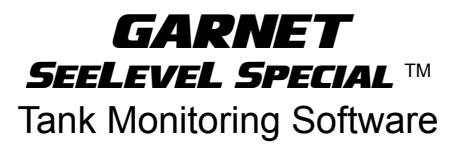

#### Tank Monitoring Software Version 2.1.2 Manual

PC Requirements: Windows XP, Vista, 7 or 8.1

### **Table of Contents**

| CHAPTER 1 - INTRODUCTION                          | 3  |
|---------------------------------------------------|----|
| CHAPTER 2 - PRELIMINARY REQUIREMENTS              | 4  |
| CHAPTER 3 - DRIVER INSTALLATION                   | 5  |
| CHAPTER 4 - SOFTWARE INSTALLATION                 | 10 |
| CHAPTER 5 - INITIAL SOFTWARE SETUP                | 13 |
| CHAPTER 6 - STORING, VIEWING, AND PUBLISHING DATA | 18 |
| APPENDIX A - COM PORT SETUP                       | 23 |
| APPENDIX B - MODBUS SERIAL SETUP                  | 24 |
| APPENDIX C - GARNET SERVICE                       | 25 |
| APPENDIX D - WARRANTY INFORMATION                 | 28 |

902-903 TMS\_v2.1.2.1 05-Sep-2018

#### **CHAPTER 1 - INTRODUCTION**

The purpose of this manual is to ensure your tank monitoring system runs correctly. Before the installation and setup of the software, this manual will first give preliminary requirements for the software. Software functions and uses will also be covered.

The Tank Monitor Software is used for the SeeLeveL 900D6 with 902 & 903 options to:

1. Record Data

The Tank Monitor Software obtains and stores data from the SeeLeveL 900D6 either wirelessly or with a hardwired Modbus 232/ 485/422 serial connection.

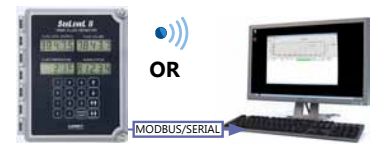

The data transmitted & recorded includes status, level, volume, temperature, fluid interface volume & level, communication type, and display type.

2. View Data

Once stored, the constantly updating data can be viewed in a chart, historically or by monthly average.

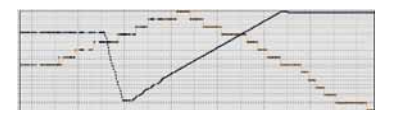

3. Publish Data

The stored data can be sent off and published as a print or an automated e-mail.

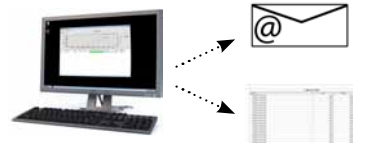

#### **CHAPTER 2 - PRELIMINARY REQUIREMENTS**

#### To effectively use the software, ensure that:

1. Compatable GARNET hardware has been successfully installed.

Ensure that your current hardware setup is correct using the table below. Please see the separate product manuals for specific product installation instructions.

| Communication<br>Method | Compatible<br>Display                         | Required<br>Option | Computer<br>Hardware | Required<br>Driver                                            |
|-------------------------|-----------------------------------------------|--------------------|----------------------|---------------------------------------------------------------|
| Wireless                | 900D6S<br>900D6D<br>900D6Q<br>900D6I          | 902                | 952 USB XSC          | Obtained from Garnet<br>website, under Software<br>Downloads* |
| Modbus (Hard-<br>wired) | 900D65<br>900D6D<br>900D6Q<br>900D6I<br>900D4 | 903                | 953 USB 485          | Obtained from Garnet<br>website, under Software<br>Downloads* |

\*Or follow the proceedures outlined in the following pages.

2. Install Required Device Driver

A device driver on a computer is a program that controls hardware attached to that computer. The included hardware for your chosen communication method requires a proper driver to integrate with the computer. Please see the table above for where to obtain the proper driver for your setup.

#### **CHAPTER 3 - DRIVER INSTALLATION**

This chapter will show how to obtain, and then install the proper driver for your setup.

#### **Obtaining Wireless USB Driver**

(see page 7 for obtaining Modbus USB driver)

Direct Entry Method:

Either enter the link into your address bar on your web browser:

| 👋 Mozilla Firefox Start Page                                                                                                    | × +                                |
|----------------------------------------------------------------------------------------------------|------------------------------------|
| ( The state of the state of the | ort/driver/Digi_USB_RF_Drivers.exe |
|                                                                                                    |                                    |

http://ftp1.digi.com/support/driver/Digi\_USB\_RF\_Drivers.exe

### OR

Find it on the web:

1. Go to www.digi.com

#### 2. Go to Support>Drivers

|                                                                                                    |                                    | Company How to Buy |
|----------------------------------------------------------------------------------------------------|------------------------------------|--------------------|
| Diğî                                                                                                    | Products Cloud Services Industries | Customers Support  |
|                                                                                                    | Your M2M E Select Your Prod        | unt for Support    |
|                                                                                                    | Drivers                            |                    |
|                                                                                                    | Firmware U                         | pdates             |
| A REAL PROPERTY AND A REAL PROPERTY AND A REAL |                                    | tion               |

3. Select XBee-PRO XSC RF Modules from the list

|                |                                                                                     | Driv                 | rers             |          |
|----------------|-------------------------------------------------------------------------------------|----------------------|------------------|----------|
|                | SELECT YOUF<br>Enter a product a keyword, s                                         | R PROD<br>elect a ke | UCT FOR SUPPORT  | product. |
|                | Enter a product keyword                                                             | or                   | Select a keyword | • x      |
| XB<br>XB<br>XB | ee-PRO DigiMesh 900 Adapters<br>lee-PRO DigiMesh 900 Modules<br>lee-PRO XSC Modules |                      |                  |          |
| XB             | ee-PRO XSC S3B Modules                                                              |                      |                  |          |

- 4. Select Drivers Installer for Windows to start the download.
- Save or Run the download as desired. See page 8 for help with the driver installation.

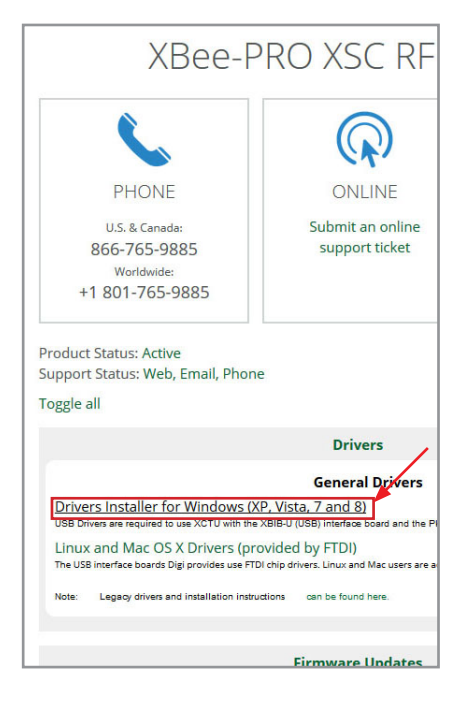

#### **Obtaining Modbus USB Driver**

Modbus USB Driver: Direct Entry

Either enter the link into your address bar on your web browser:

| New Ta  | b              | × +                           |               |
|---------|----------------|-------------------------------|---------------|
| ( ) @ w | www.bb-elec.co | <b>m</b> /getattachment/c846: | (811-bebf-456 |

http://www.bb-elec.com/getattachment/c8461811-bebf-456a-8386-6ea1281219b4/USB\_Drivers\_PKG\_v2-08-28.zip.aspx

#### OR

Find it on the web:

- 1. Go to www.bb-elec.com
- 2. Search: USOPTL4-LS, and select the product.

| Y | USOPTL4-LS      | Search          |
|---|-----------------|-----------------|
|   | USOPTL4-LS      |                 |
|   | Email This Page | Print This Page |

#### 3. Select **Documentation/Downloads** in the product menu.

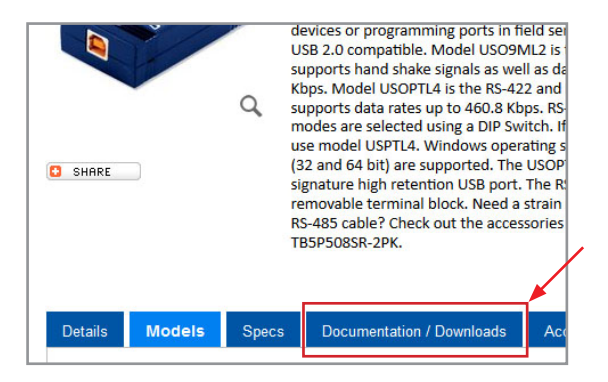

4. Download and install the **Software/Drivers/Firmware** for the USOPTL4-LS: (See page 8 for help with the driver installation)

| Details | Models | Specs    | Documentation / Downloads                      | Accesso       |
|---------|--------|----------|------------------------------------------------|---------------|
| DOW     | NLOADS |          |                                                |               |
| Model   | No.    |          |                                                |               |
| USOP    | TL4    | Datashee | t   Quick Start Guide   Software / Drivers / F | irmware 🚺     |
| USOP    | TL4-LS | Datashee | t   Quick Start Guide   Software / Drivers / F | Irmware       |
| LICPT   | N      | Datachee | f I Ouick Start Guide I Software / Drivers / E | irmware I Dai |

#### Installing the driver

NOTE: The images shown are of the Wireless driver installation

1. A window will prompt you to Save, Run, or Cancel the opening of the driver.

Select **Run**, or **Save** then **Run**, based on your web browser.

2. Follow on-screen instructions, then select **Next.** 

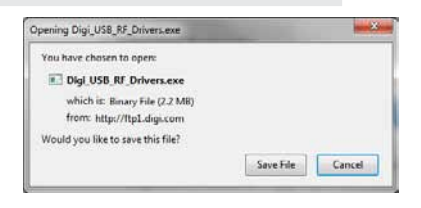

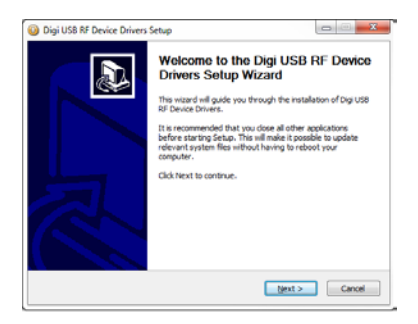

3. Select installation location, then select **Install.** 

| n. 👘                                                             | honse Install Location<br>Choose the folder in which to install Dig<br>Setup will initial Dig USB RF Device Drive<br>Folder, dick Browse and select another f |
|------------------------------------------------------------------|----------------------------------------------------------------------------------------------------|
| n-<br>ider. To install in a different<br>exart the installation. | Choose the folder in which to install Dig<br>Setup will install Dig USB RF Device Drive<br>Folder, dick Browse and select another f                           |
| ider. To install in a different<br>start the installation.       | Setup will install Dig USB RF Device Drivi<br>folder, click Browse and select another f                                                                       |
|                                                                  |                                                                                                    |
|                                                                  |                                                                                                    |
|                                                                  | Destination Folder                                                                                                    |
| Bgowne                                                           | R Program Files (466)/Dig/Drivers                                                                                                    |
|                                                                  |                                                                                                    |
|                                                                  | Space required: 7.898<br>Source available: 392, 108                                                                                                    |
|                                                                  | And a subset of a sub-                                                                                                    |
|                                                                  | but install beatim v2.46                                                                                                    |
|                                                                  | Space required: 7,898<br>Space available: 392,108                                                                                                    |

4. Wait until setup is complete, then select **Next.** 

| Digi US8 RF Device Drivers Setup                           |                      |
|------------------------------------------------------------|----------------------|
| Installation Complete<br>Setup was completed successfully. | 1                    |
| Completed                                                  |                      |
| Show getails                                               |                      |
|                                                            |                      |
|                                                            |                      |
|                                                            |                      |
| In Burly Install Section of All -                          |                      |
|                                                            | cijad i gest s Canor |

902-903 Manual

#### 5. Select Finish.

It is recommended to reboot the computer after installation is finished.

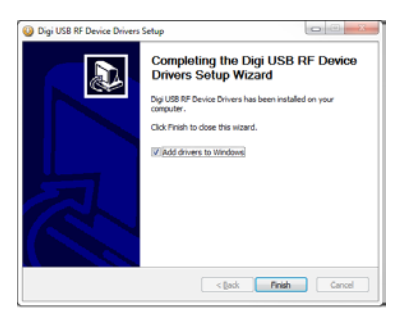

NOTE: Windows Security may show this window. Select Install if it appears.

- Woodows Security
  Would you like to install this device software?
  Name CDM Drive Package
  Publishe: Dip International Inc.
  Alternyt trust unthere from "Dig International Inc."
  Alternyt trust unthere from "Dig International Inc."
  Install
  Dent Install
  Install
  Install
  Install
  Install
  Install
  Install
  Install
  Install
  Install
  Install
  Install
  Install
  Install
  Install
  Install
  Install
  Install
  Install
  Install
  Install
  Install
  Install
  Install
  Install
  Install
  Install
  Install
  Install
  Install
  Install
  Install
  Install
  Install
  Install
  Install
  Install
  Install
  Install
  Install
  Install
  Install
  Install
  Install
  Install
  Install
  Install
  Install
  Install
  Install
  Install
  Install
  Install
  Install
  Install
  Install
  Install
  Install
  Install
  Install
  Install
  Install
  Install
  Install
  Install
  Install
  Install
  Install
  Install
  Install
  Install
  Install
  Install
  Install
  Install
  Install
  Install
  Install
  Install
  Install
  Install
  Install
  Install
  Install
  Install
  Install
  Install
  Install
  Install
  Install
  Install
  Install
  Install
  Install
  Install
  Install
  Install
  Install
  Install
  Install
  Install
  Install
  Install
  Install
  Install
  Install
  Install
  Install
  Install
  Install
  Install
  Install
  Install
  Install
  Install
  Install
  Install
  Install
  Install
  Install
  Install
  Install
  Install
  Install
  Install
  Install
  Install
  Install
  Install
  Install
  Install
  Install
  Install
  Install
  Install
  Install
  Install
  Install
  Install
  Install
  Install
  Install
  Install
  Install
  Install
  Install
  Install
  Install
  Install
  Install
  Install
  Install
  Install
  Install
  Install
  Install
  Install
  Install
  Install
  Install
  Install
  Install
  Install
  Install
  Install
  Install
  Install
  Install
  Install
  Install
  Install
  Install
  Install
  Install
  Install
  Install
  Install
  Install
  Install
  Install
  Install
  Install
  Install
  Install
  Install
  Install
  Install
  Install
  Install
  Install
  Install
  Install
  Install
  Install
  Install
  Install
  Install
  Install
  Install
  Install
  Install
  Install
  Install
  Install
  Install
  Install
  Install
  Install
  Install
  Install
  Install
  Install
  Install
  Install
  Install
  Install
  Install
  Install
  Install
  Install
  Install
  Install
  Install
  Install
  Install
  Insta
- 6. a. For Wireless Communication:

Plug in the Garnet Instruments Tank Monitor 952-USB XSC box to a USB socket on the computer.

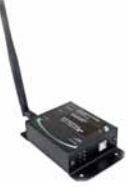

b. For Modbus (Hardlined) Communication:

Plug in the wired USB adapter to a USB socket on the computer.

7. A message should show in the bottom right corner.

OR

It is recommended to reboot the computer after installation is finished.

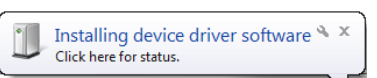

#### **CHAPTER 4 - SOFTWARE INSTALLATION**

The software is found on the Garnet Instruments website: http://www.garnetinstruments.com/

Once the link has been selected:

 A window will prompt you to Save, Run, or Cancel the opening of the software file.

Select **Run**, or **Save** then **Run**, based on your web browser.

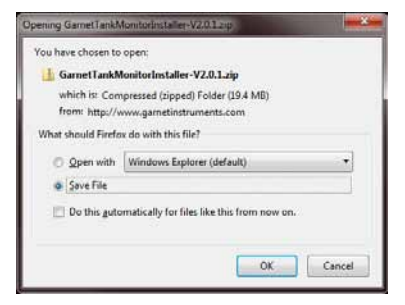

 Select to **Open** the downloaded file, and **double-click** the enclosed application.

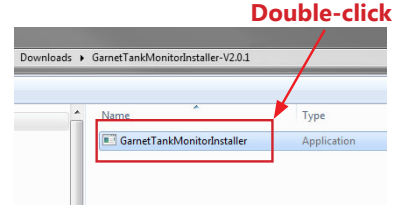

3. Follow instructions on the window, then select **Next**.

| Garnet Tank Monitor - Inst | all/ware Wizard                                                                                                    |
|----------------------------|----------------------------------------------------------------------------------------------------|
| Ð                          | Welcome to the InstallAware<br>Wizard for Garnet Tank Monitor<br>Setup                                                         |
|                            | Before you install this program, we recommend that you:<br>- Back up your system<br>- Close all open programs                  |
|                            | To consistent this installation, Windows might require restarting<br>after you finish this witand.<br>To continue, click Next. |
|                            | (Back Next) Cancel                                                                                                    |

 Read the license agreement, then check the "I Agree" box, and select Next.

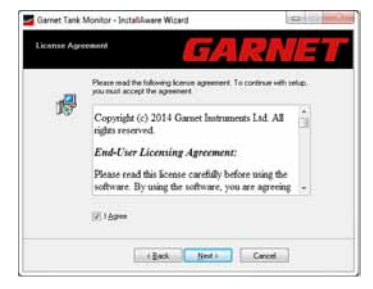

5. Enter your name and company then select **Next**.

6. Select **Typical** Setup.

For <u>Remote</u> or <u>Simple</u> Installation, select **Custom**. See pg. 13 for information on <u>Typical</u>, <u>Remote</u>, and <u>Simple</u> Installation options.

Select Next.

- If Custom was selected, select desired items for installation, then select Next.
  - NEXT. In the options list below, select the gheshboses for the option that you would lik to have enabled.

    Description
    Gaunet Tank Monitor Gaune
    Description
    Gaunet Tank Monitor
    Respaced Disk Space:
    23,877.443
    Class. Next > Carcel

Garnet Tank Monitor - InstallAware Wi

8. Select your install location then select **Next**.

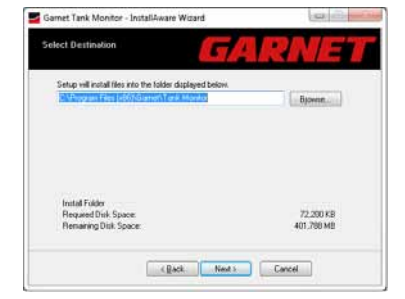

| Garnet Tank N | Aonitor - InstallAware V | Vicard                 | E B B  |
|---------------|--------------------------|------------------------|--------|
| Setup Option  |                          | GA                     | RNET   |
|               | Please choose one of t   | he setup options below |        |
| 1             | 🔹 Expical Setup          |                        |        |
|               | Cystom Setup             |                        |        |
|               |                          |                        |        |
|               |                          |                        |        |
|               |                          |                        |        |
|               |                          |                        |        |
|               | - Sac                    | k Next>                | Cancel |

.

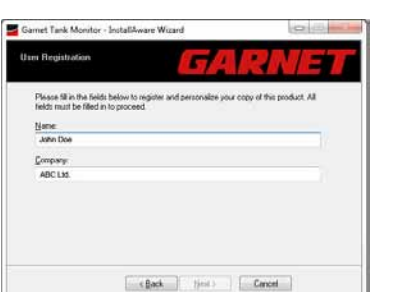

9. Enter the preferred Program Group and which computer users to include on the installation then select **Next**.

It is recommended to reboot the computer after installation is finished.

| he Start Menu Io  |                                      |                                 |
|-------------------|--------------------------------------|---------------------------------|
| in which the shot | r Gamet Tank N<br>ricuts will be cre | fonitor. Please choose<br>ated. |
|                   |                                      |                                 |
|                   |                                      |                                 |
|                   |                                      |                                 |
|                   |                                      |                                 |
|                   |                                      |                                 |
|                   |                                      |                                 |
|                   |                                      |                                 |

#### Software Overview

After opening the software, the program should appear as follows:

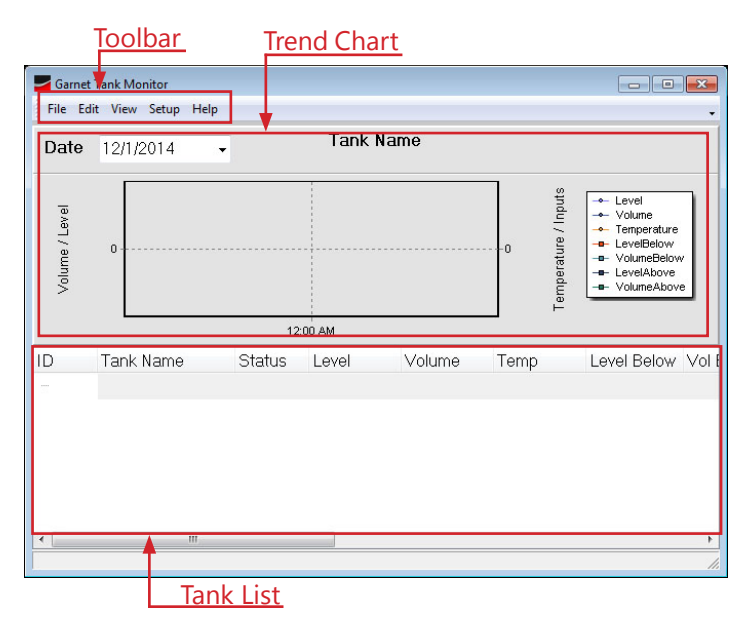

**Trend Chart** - This chart will show the daily measurement trend for the selected tank.

**Tank List** - This area shows the monitored tanks that are connected to the software, and their current properties.

#### **Toolbar Overview**

- 1. File for printing of Tank List and selected Trend Chart
- 2. Edit To delete/insert tanks from/into the Tank List
- 3. View\* manage which tank properties are visible in the Tank List, as well as viewing Historical & Monthly Reports
- 4. Setup for initiating the communication type, and any e-mail report generation. Also allows for detailed data\*\*
- 5. Help shows software version and launches manual

\*for more information on different ways to view data, see the View Data section on page 19. \*\*Detailed Data is a tool used for troubleshooting only.

#### How It Works

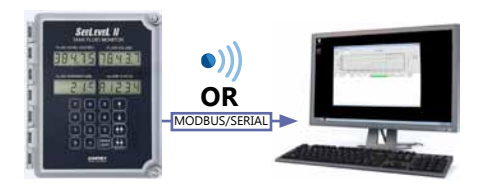

The diagram above is a simplified view of the functioning of the Tank Monitoring Software. A more accurate and technical description of how the program functions is shown below:

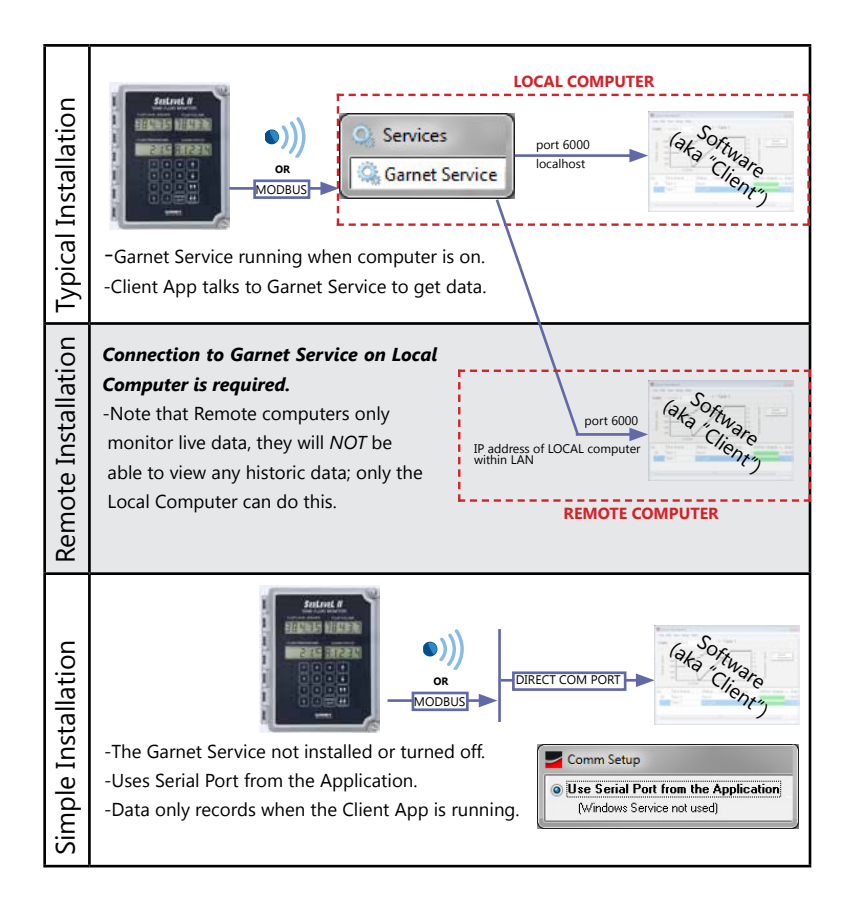

The decision is left to the customer which installation method best suits the specific application.

We'll now go through the inital setup for the Tank Monitor Software. Start by making sure the tank monitors can communicate properly with the software by going through **Comm Setup**.

1. Go to Setup>Comm Setup.

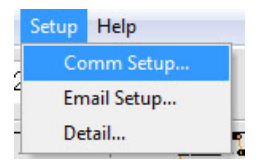

2. Go to **Client** tab.

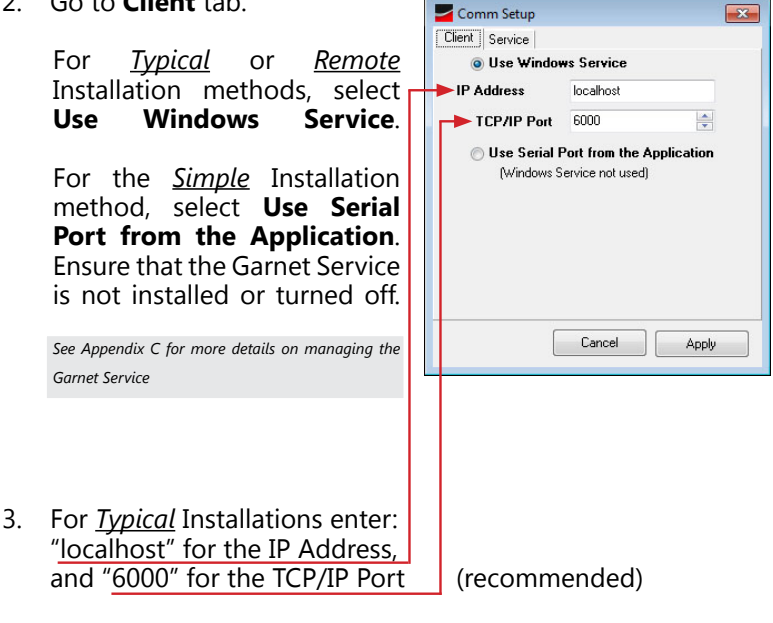

For Remote Installations enter:

the IP Address of the Local Computer, and a chosen TCP/IP Port.

Contact your network administrator if you do not know the IP address of the Local Computer.

- Under the Service tab enter your TCP/IP port. A port number 6000 is recommended.
- Select the Serial Port used for the monitor communication.\*
- Ensure: Baud Rate is 9600 Parity is None Data Bits is 8 Stop Bits is 1 Debug is 0

| TCP/IP Port | 6000            |             |
|-------------|-----------------|-------------|
| Serial Port | COM1 •          |             |
| Baud Rate   | 9600 🗸          |             |
| Parity      | None -          |             |
| Data Bits   | 8 🗸             |             |
| Stop Bits   | 1 •             |             |
| Debug       | 0               |             |
| Status      | Service Running |             |
|             |                 | top Service |

 Ensure that <u>Status reads</u> Service Running. Select <u>Start Service if Service is</u> not running.

Select Apply.

NOTE: If the software is not connecting to the hardware, please check for software running in the background that could be using the COM port.

\* see Appendix A to see which COM port is being used by connected devices

#### Adding a Tank

- 1. Go Edit>Insert Tank
- 2. Enter the Tank ID of the tank you want to add to the *Tank List*.

The *Tank ID* must be the same valid **Tank ID** set in the display of the monitored tank you are wanting to add:

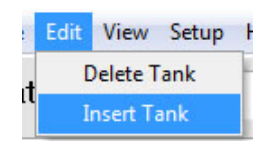

| New Tank      | [        | - • •  |
|---------------|----------|--------|
| Tank ID       | 1        |        |
| Tank Name     | Tank 1   |        |
| Communication | Wireless | •      |
| [             | ОК       | Cancel |

| Communication Mode | Valid Tank ID |
|--------------------|---------------|
| Wireless           | 0-9999        |
| Modbus             | 1-255         |

Note: to view SeeLeveL 900D6 gauge tank ID go to the Short User Code (SUC) menu and Press 11 **FAST UP** to access the Tank ID menus

- 3. Name the tank under **Tank Name**. This can be customized to whatever is best for your application.
- 4. Enter in the **Communication** method used to connect the monitor to the computer.

#### Select **OK**

The tank will show up in the Tank List.

#### Deleting a Tank

To delete a tank, select it in the Tank List and go Edit>Delete Tank

#### **CHAPTER 6 - STORING, VIEWING, AND PUBLISHING DATA**

Now that we've added a tank to the Tank List it's time to go over how the software stores the data it obtains from the monitor, different ways you can view this data, and how you can share this data.

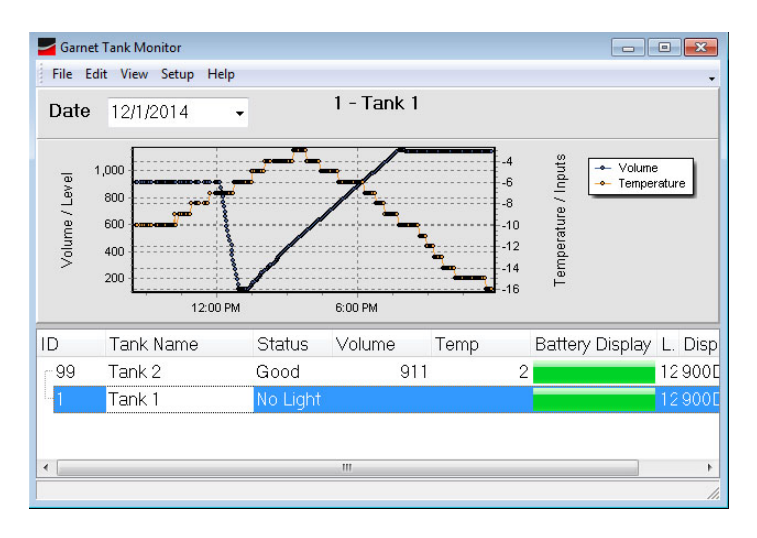

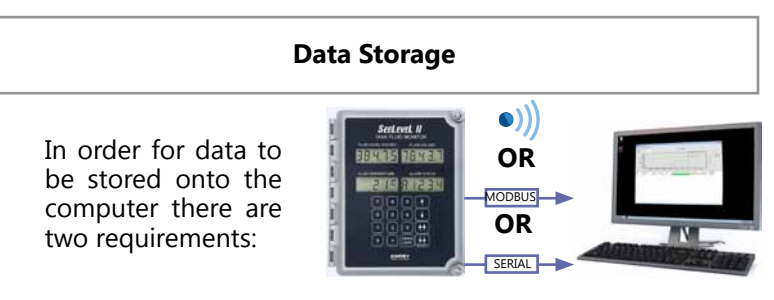

- 1. The <u>communication method</u> (*wireless, modbus, or serial*) must be functioning and
- 2. For <u>Typical Installations</u>: Garnet Service is active For <u>Simple Intallations</u>: Garnet Service is not active, instead it's using the Serial Port from the Application

In <u>Typical</u> Installations Garnet Service runs in the background of any computer that the Tank Monitor Software is installed on, even if the Tank Monitor Software isn't opened up.

<sup>\*</sup> See Appendix C for Managing the Garnet Service

Once stored, the constantly updating data can be viewed in a chart, historically, or by monthly average via the Tank Monitor Software on the local computer.

1. Historical Report

Shows the data obtained for the selected day. To access the historical report Go **View>Historical Report...** 

The date, tank, and data

shown can all be changed.

History Report Date 12/1/2014 Print Close Tank 1 Refresh Columns Date Time 12/5/2014 12:24:00 PM Level Volume Tr 587 587 -7 12/5/2014 12:25:00 PM 551 551 12/5/2014 12:30:00 PM 515 515 479 479 .7 12/5/2014 12:32:00 PM .7 12/5/2014 12:37:00 PM 443 443 .7 12/5/2014 12:38:00 PM 407 407 -7 12/5/2014 12:39:00 PM 371 -7 371 12/5/2014 12:42:00 PM 12/5/2014 12:43:00 PM 335 335 299 299 -6 12/5/2014 12:47:00 PM 263 263 12/5/2014 12:50:00 PM 227 227 -6 13/5/3014 12:52:00 PM 191 191 + 12/5/2014 12:54:00 PM 155 155 -

To:

| change Date       | select the <i>Date</i> drop-down arrow |
|-------------------|----------------------------------------|
| change Tank       | select the <i>Tank</i> drop down arrow |
| change Data Shown | select the Columns button              |
| Print the Report  | select the Print button                |

#### 2. Chart View

Shows the data obtained for the selected day in chart form.

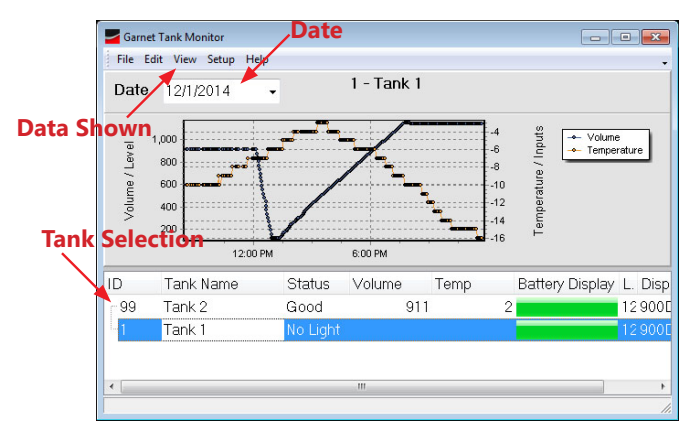

To:

| change the Date   | select the Date drop-down arrow                       |
|-------------------|-------------------------------------------------------|
| change the Tank   | select the Tank drop down arrow                       |
| change Data Shown | select <i>View</i> and select/deselect the data types |

Data Types:

- a) Level Fluid level
- b) Volume Fluid volume
- c) Temp Fluid temperature
- d) **Level Above** & **Below** For 900D6I: indicates fluid level above and below the interface
- e) **Vol Above** & **Below** For 900D6I: indicates fluid volume above and below the interface
- f) **Alarms 1, 2, 3** & **4** indicates the alarm statuses of all alarm points, if applicable
- g) **Battery Display** indicates the battery status of the display
- h) **Battery Sender** indicates the battery status of the sender bar
- i) **Com Type** Communication Method of the selected tank
- j) **Display Type** Display model that is monitoring the selected tank

To print the *Chart Trend* Go **File > Print Trend...** 

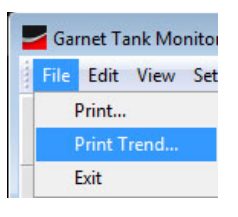

This will bring up the Print Preview window for the Chart Trend.

Desired printing properties can be selected and the chart can then be printed.

| Printer: Mccasoft.X | PS Document Writer .* Setup-in Brint Ocea |
|---------------------|-------------------------------------------|
| Cherghold           |                                           |

3. Monthly Report

Shows the monthly average for the tank. To access the monthly report

| Date | 12/1/201 | 4          | - [       | Print |            | Close     |
|------|----------|------------|-----------|-------|------------|-----------|
| Tank | 1        |            | •         |       | C          | Columns   |
|      |          |            |           |       |            |           |
|      | Le       | vel        | Vo        |       | Terr       | ıp        |
| Date | Le       | vel<br>Max | Vo<br>Min | Max   | Ter<br>Min | np<br>Max |

Go View>Monthly Report

The date, tank, and data shown can all be changed.

| change the Date   | Select the <i>Date</i> drop-down arrow.<br>The average will be calculated<br>based on the month of the selected<br>date. |
|-------------------|----------------------------------------------------------------------------------------------------|
| change the Tank   | Select the Tank drop down arrow                                                                                          |
| change Data Shown | Select the Columns button                                                                                                |

The data can be publish by printing it, as described in the previous section, or by e-mail.

#### E-mail Setup

To initially setup the email system go to Setup>Email Setup...

1. Check with your Internet Service Provider to obtain the SMTP Host and Port used by the email software on the computer.

| Email Setup                        |    |                     |
|------------------------------------|----|---------------------|
| Outgoing Mail Server:<br>SMTP Host |    | From:<br>Email Name |
| SMTP Port                          | 25 | Email Address       |
| Logon Information:                 |    |                     |
| User Name                          |    | Test Email Address  |
| Password                           |    | Test Email          |
|                                    |    | Cancel Apply        |

2. Enter the email address you wish to send the email from.

#### To setup an email schedules and recipients:

- 1. Go to Email Schedule
- 2. Select Add
- 3. Enter the *email address* of the recipient & *DataType*: the schedule for sending the data. *DataType* choices are shown to the right.
- 4. Select Apply

Note: the DataType "On Alarm Changes" will send an email when an alarm point is hit or changed on Garnet monitoring equipment.

| Email              | DataType         | Time Last                                   |
|--------------------|------------------|---------------------------------------------|
| Address2@email.com | Everyday         |                                             |
| Address1@email.com | On Alarm Change  | 00:00:00                                    |
| R                  | ·*               |                                             |
|                    | Link II and II a | Sec. 1. 1. 1. 1. 1. 1. 1. 1. 1. 1. 1. 1. 1. |

| Data I ype     |          |
|----------------|----------|
| Saturday and S | Sunday 🚽 |
| Everyday       |          |
| Weekdays       |          |
| Sunday         |          |
| Monday         |          |
| Tuesday        |          |
| Wednesday      |          |
| Wednesday      |          |
| Thursday       |          |
| Friday         |          |
| Saturday       |          |
| On Alarm Cha   |          |
|                |          |

#### **APPENDIX A - COM PORT SETUP**

After installing the proper drivers on the computer and connecting the computer with Garnet hardware it may be necessary to check the COM port the Garnet hardware is using on the computer.

 Click on the windows start button and type "device manager" into the seach bar.

Select Device Manager

| View devices and printers |   |             |
|---------------------------|---|-------------|
| 🚔 Update device drivers   |   |             |
|                           |   |             |
| See more results          |   |             |
| device manager            | × | Shut down 🔸 |
| -                         |   |             |

2. Under "Ports" you can see the COM ports currently used on the computer.

In the window it shows:

"<u>Digi USB Serial Port</u>" is using COM3 on the computer, the driver for the Wireless Device

AND

"<u>RS-485 Port</u>" is using COM4 on the computer, the driver for the modbus device.

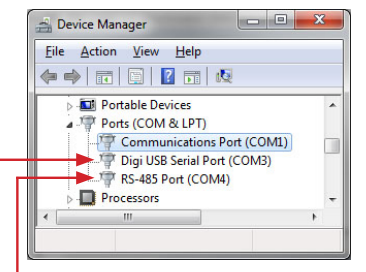

Available options for Serial-based communication methods are shown below:

#### Simple Serial Method (RS232)

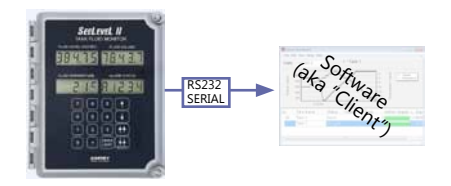

Daisy Chained Serial Method (RS485 or RS422)

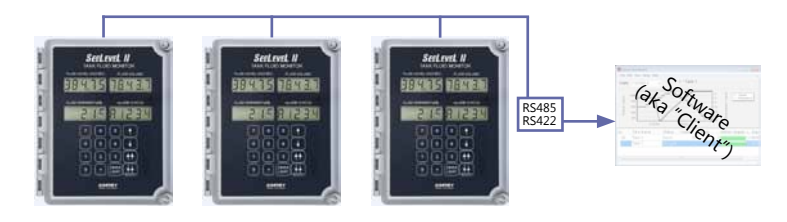

Under Comm Setup Select the Use Serial Port from the Application intead of Using Windows Service.

| _      |                                      |
|--------|--------------------------------------|
| $\sim$ | Comm Setup                           |
| 0      | Use Serial Port from the Application |
| 1 ×    | Aufindows Service not used)          |

#### **APPENDIX C - GARNET SERVICE**

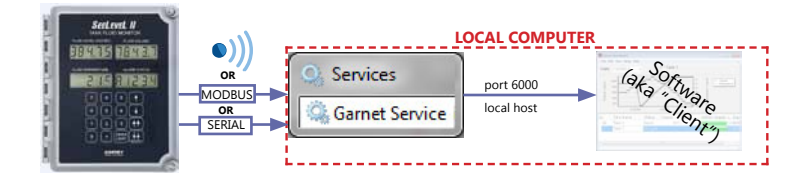

This section will show how to find *Garnet Service* once it has been successfully installed on the computer.

To find *Garnet Service* click on the start button, type "services" and click on the "Services" program.

| Programs (3)                |                                               |
|-----------------------------|-----------------------------------------------|
| Component Services services | Starts, stops, and configures Windows service |
| ₽ See more results          |                                               |
| services                    | × Shut down +                                 |

Garnet Service should appear in the Services window:

| Q | Garnet Service | Provides ta | Started | Automatic | Local Syste |
|---|----------------|-------------|---------|-----------|-------------|
|   |                |             |         |           |             |

The user may desire to start and stop *Garnet Service* from receiving data or "transmitting" to the Client/Software.

#### To turn "on" Garnet Service:

 Click on the Windows Start button and type "services" into the search window.

Select Services

| Services           |                                               |
|--------------------|-----------------------------------------------|
| Component Services | Starts, stops, and configures Windows service |
| See more results   |                                               |

2. Find *Garnet Service* in the window,

Right click on it and select **Properties** 

| Garnet Service Pro    | vides ta   |
|-----------------------|------------|
| Q Internet Second Sta | Help       |
| Q                     | Properties |
| Q                     | Refresh    |

| 3. | Under "General",<br>select <b>Startun tyne</b> as | Garnet Se<br>General | Log Or                  | operties (Loo<br>Recovery        | cal Computer)<br>Dependencies      |                      |
|----|---------------------------------------------------|----------------------|-------------------------|----------------------------------|------------------------------------|----------------------|
|    | Automatic                                         | Servic               | e name:                 | GametSer                         | rvice1                             |                      |
|    | Then coloct <b>Start</b> under                    | Displa               | otion:                  | Provides t<br>gauges.            | rvice<br>ank monitoring for Garnet | Instrumnets          |
|    | "Service status"                                  | Path to<br>"C:\Pr    | o executa<br>ogram File | ble:<br>es (x86)\Gam             | et\Tank Monitor\GametS             | ervice.exe"          |
|    | Select <b>OK</b> .                                | Startu<br>Help n     | typ <u>e</u> :          | Manual<br>Automatic<br>Automatic | • (Delayed Start)                  |                      |
|    |                                                   | Servic               | e status:               | Disabled                         |                                    |                      |
|    |                                                   |                      | <u>S</u> tart           | Sto                              | p Pause                            | Resume               |
|    |                                                   | You ca<br>from h     | an specify<br>are.      | the start para                   | ameters that apply when y          | ou start the service |
|    |                                                   | Start p              | ara <u>m</u> eters      | 8:                               |                                    |                      |
|    |                                                   |                      |                         |                                  | OK Car                             | icel Apply           |

#### To Turn "off" the Garnet Service:

 Click on the Windows Start button and type "services" into the search window.

| Services                    |                                              |
|-----------------------------|----------------------------------------------|
| Component Services services | Starts, stops, and configures Windows servic |
|                             |                                              |
| ₽ See more results          |                                              |

2. Find *Garnet Service* in the window,

Right click on it and select **Properties.** 

| Garnet Service Pro  | vides ta   |
|---------------------|------------|
| Q terrar terrar its | Help       |
| Q                   | Properties |
| 9                   | Refresh    |

 Under "General", select Startup type as Manual.

> Then select **Stop** under "<u>Service status</u>" Select **OK.**

|             | Garnet Service Properties (Local Computer)                                            |
|-------------|---------------------------------------------------------------------------------------|
| <b>e</b> as | General Log On Recovery Dependencies                                                  |
|             | Service name: GametService1                                                           |
|             | Display name: Gamet Service                                                           |
| nder        | Description: Provides tank monitoring for Gamet Instrumnets agauges.                  |
|             | Path to executable:<br>"C:\Program Files (x86)\Gamet\Tank Monitor\GametService.exe"   |
|             | Startup type: Automatic                                                               |
|             | Automatic (Delayed Start)                                                             |
|             | Service status: Starteg                                                               |
|             | Start Stop Pause Resume                                                               |
|             | You can specify the start parameters that apply when you start the service from here. |
|             | Start parameters:                                                                     |
|             |                                                                                       |
|             | OK Cancel Apply                                                                       |

#### DISCLAIMER OF WARRANTY ON SOFTWARE

You expressly acknowledge and agree that use of the Software is at your sole risk. The Software and related documentation are provided "AS IS" and without warranty of any kind and Garnet Instruments Ltd. expressly disclaims all warranties, express and implied, including, but not limited to, the implied warranties of merchantability and fitness for a particular purpose. Garnet Instruments Ltd. does not warrant that the features contained in the software will meet your requirements, or that the operation of the software will be uninterrupted or error-free, or that defects in the software will be corrected. The entire risk as to the results and performance of the software is assumed by you. Furthermore, Garnet Instruments Ltd. does not warrant or make any representations regarding the use or the results of the use of the Software or related documentation in terms of their correctness, accuracy, reliability, currentness, or otherwise. No oral or written information or advice given by Garnet Instruments Ltd. or Garnet Instruments Ltd.'s authorized representative shall create a warranty or in any way increase the scope of this warranty. Should the software prove defective, you (and not Garnet Instruments Ltd. or Garnet Instruments Ltd.'s authorized representative) assumes the entire cost of all necessary servicing, repair or correction. Some jurisdictions do not allow the exclusion of implied warranties, so the above exclusion may not apply to you.

#### LIMITATION ON WARRANTIES

Under no circumstances including negligence, shall Garnet Instruments Ltd., or its directors, officers, employees or agents, be liable to You for any incidental, indirect special or consequential damages (including damages for loss of business profits, business interruption, loss of business information, and the like) arising out of the use, misuse or inability to use the software or related documentation, breach or default including those arising from infringement or alleged infringement of any patent trademark, copyright or other intellectual property right by Garnet Instruments Ltd., even if Garnet Instruments Ltd. or Garnet Instruments Ltd.'s authorized representative has been advised of the possibility of such damages. Some jurisdictions do not allow the limitation or exclusion of liability for incidental or consequential damages, so the above limitation or exclusion may not apply to you. Garnet Instruments Ltd. will not be liable for 1) loss of or damage to your records or data or 2) any damages claimed by you based on any third party claim. In no event shall Garnet Instruments Ltd.'s total liability to you for all damages, losses, and causes of action (whether in contract, tort-including negligence--or otherwise) exceed the amount paid by you for the Software.

If you do have a warranty claim or if the equipment needs to be serviced, contact the installation dealer. If you do need to contact Garnet, we can be reached as follows:

#### CANADA

Garnet Instruments Ltd. 286 Kaska Road Sherwood Park, AB T8A 4G7 CANADA email: info@garnetinstruments.com

#### UNITED STATES

Garnet US Inc. 5360 Granbury Road Granbury, TX 76049 USA email: infous@garnetinstruments.com

Printed in Canada

# CANADA P: 780-467-1010 286 Kaska Road F: 780-467-1567 Sherwood Park, AB T8A 4G7 TF: 1-800-617-7384

USA

 Garnet US Inc.
 P:
 817-578-8601

 5360 Old Granbury Road
 F:
 817-573-0005

 Granbury, TX
 76049
 TF:
 1-877-668-7813

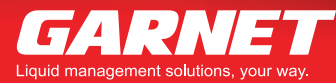

www.garnetinstruments.com